### How to Update Your Organization's Member Profile

Your "Member profile" is what shows up in the Center's <u>Member Directory</u>, where visitors to our website can find out about your organization.

#### This visual guide will help you navigate through updating:

- Changes in your organization's contact information
- o Changes to your organization's mission or website URL
- o Changes of your organization's name

#### Step 1: Find your user profile

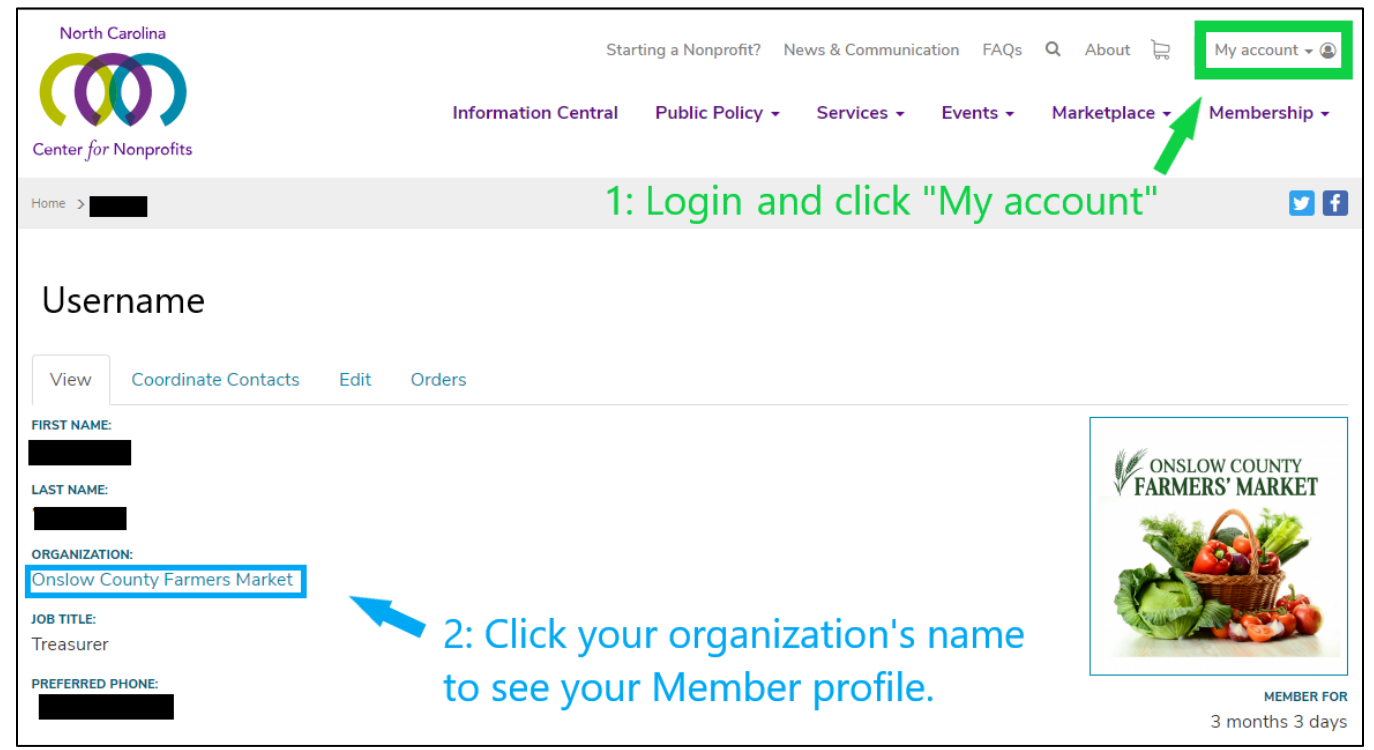

### Step 2: Find your Member Profile

| Home > Onslow County Farmers Market                                                                                                    | V f                                                                                                    |
|----------------------------------------------------------------------------------------------------|----------------------------------------------------------------------------------------------------|
| Onslow County Farmers Market                                                                                                    | 3: On your Member profile page,<br>click the "Edit" tab.                                                                                                    |
| The Onslow County Farmers' Market, Inc. is formed to pro<br>with fresh, locally grown products at a good value. It also<br>stewardship and to foster the science and art of natural re<br>powers are set forth in the articles herein described. | vide area farmers the opportunity to sell produce directly to the public and to provide the community<br>exists to educate the public about the importance of agriculture, proper nutrition and environmental<br>source conservation by carrying out activities of conservation science, education and public affairs. Its |
| <b>website:</b><br>http://onslowcountyfarmersmarket.com                                                                                                    |                                                                                                    |
| соилту:<br>Onslow County                                                                                                    |                                                                                                    |

# How to Update Your Organization's Member Profile

# Step 3: Edit your Member profile

| North Carolina                                                                                                    | Starting a Nonprofit? News & Communication FAQs <b>Q</b> About 😓 My account 🛩 🌒                                                                                      |
|----------------------------------------------------------------------------------------------------|----------------------------------------------------------------------------------------------------|
| ( <b>0</b> )                                                                                                    | Information Central Public Policy - Services - Events - Marketplace - Membership -                                                                                   |
| Center for Nonprofits                                                                                                    |                                                                                                    |
| Home > Onslow County Farmers Market > Edit                                                                                                    |                                                                                                    |
| Edit Member Onslow County         View       Edit         Renew         Organization Name *                                                                                                    | <sup>,</sup> Farmers Market                                                                                                    |
| Onslow County Farmers Market                                                                                                    | I                                                                                                    |
| Category * A - Arts, Culture, & Humanities B - Educational C - Environment D - Animal Related E - Health Care F - Mental Health & Crisis Intervention G - Diseases, Disorders & Medical Disciplin H - Medical Research I - Crime & Legal Related J - Employment K - Food, Agriculture & Nutrition L - Housing & Shelter | On the "Edit Member" page you can change your<br>address, mission statement, website, primary<br>contact, etc.<br>Be sure to click "Save" at the bottom of the page. |

Updated 8/30/2018